The 'myaccounts' service enables you to view your savings account balances, transactions and, in most cases, make withdrawals to a nominated account or another Newbury Building Society savings account.

## Just follow these simple steps:

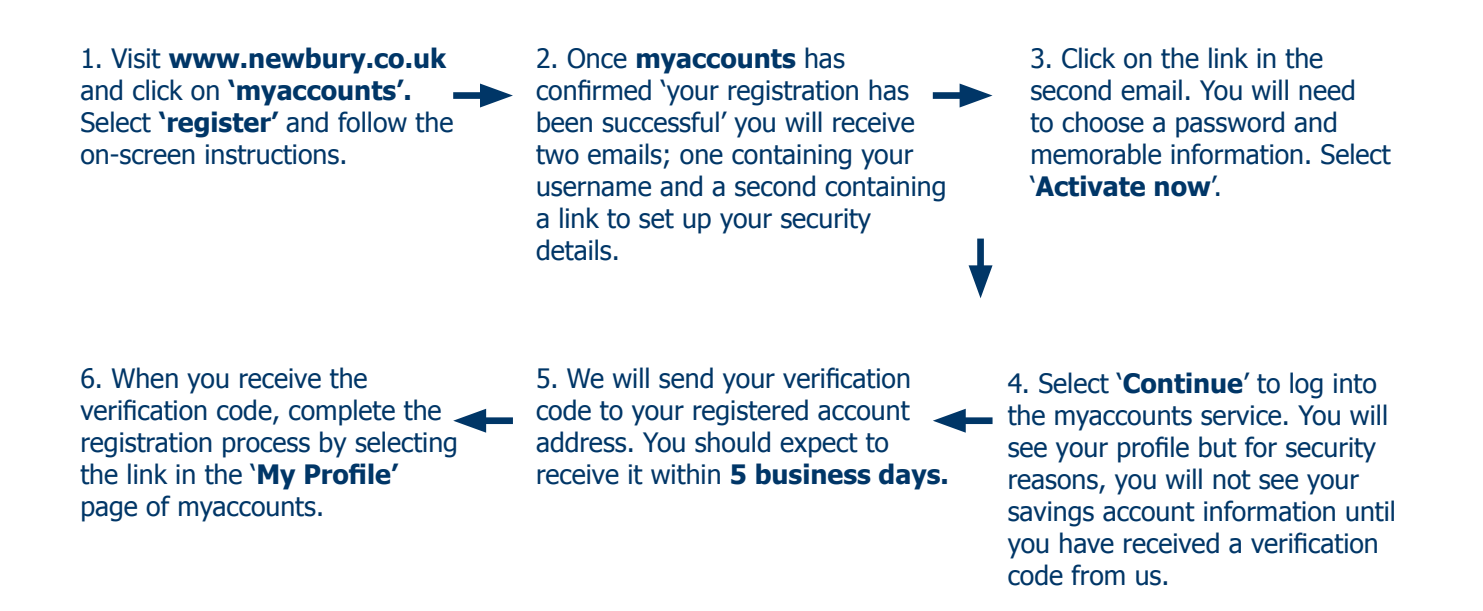

Once you have registered, if you wish to transact on your account, you can add your nominated account details by sending a secure message to the myaccounts team. Our myaccounts FAQs will guide you through the process.

Once your nominated account is set up you can request a funds transfer and view any transfers that are pending. You can also continue to use your passbook in any of our branches.

You can withdraw a maximum of £50,000 online, except where product terms and conditions do not allow.

## In order to use myaccounts:

- You must be 18 years or over.
- You need to be the registered holder of the account.
- There must not be a nominee, trustee, executor or administrator operating the account.
- For joint accounts, the account must be able to be operated on the authority of a single signatory.

For assistance, call our 'myaccounts' helpline: 0800 988 4857 or email: savings@newbury.co.uk

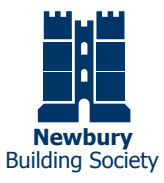

Newbury Building Society is authorised by the Prudential Regulation Authority and regulated by the Financial Conduct Authority and the Prudential Regulation Authority (Financial Services Register number 206077). English Law applies and we will communicate with you in English. We are participants of the Financial Ombudsman Service. We have a complaints procedure which we will provide on request. Most complaints that we cannot resolve can be referred to the Financial Ombudsman Service. 7282